## **Processing New Insurance**

After logging into MoDOT Carrier Express click Credentialing. You will be directed to our credentialing system which is where you can view, file and cancel insurance filings.

| Missouri Department of Transportation SIT                                                                                                    |  |  |  |  |  |  |
|----------------------------------------------------------------------------------------------------|--|--|--|--|--|--|
| MoDOT Carrier Express Applications • Worklists • Customer • System Admin • Reports • Logout                                                                                                    |  |  |  |  |  |  |
| Welcome to MoDOT Carrier Express!                                                                                                    |  |  |  |  |  |  |
| Programs       Credentialing       Haz Waste/Waste Tire       Record Center Search                                                                                                    |  |  |  |  |  |  |
| Customer Maintenance         Q Search for a customer         ⊕ Add a new customer                                                                                                    |  |  |  |  |  |  |
| Worklists                                                                                                    |  |  |  |  |  |  |
| New carrier applications         Profile changes         Power of attorney submissions         User ID Requests         Image: The second second s |  |  |  |  |  |  |
| More about me (not shown in PROD)                                                                                                    |  |  |  |  |  |  |

Once you are in the credentialing system, the Insurance Quick Links menu will be displayed.

| MODOT                                                               | Missouri Department of Transportation - Ent<br>(Environment: UAT) | erprise |   | Menu Finder Q | E 🕞 🕞 💿 🔘 Klingm1<br>Insurance agent 🗸 |
|---------------------------------------------------------------------|-------------------------------------------------------------------|---------|---|---------------|----------------------------------------|
|                                                                     | User Dashboard                                                    |         |   |               |                                        |
| HIGHWAY PATROL<br>Open Business Period:<br>05/12/2025 To 05/12/2025 | Insurance Quick Links                                             |         | × |               | م سنال                                 |
| <ul> <li>User Dashboard</li> </ul>                                  | Add Insurance                                                     |         |   |               |                                        |
| <b>0</b> ¢ Services →                                               | Inquiry                                                           |         |   |               |                                        |
| % Other MCS Programs →                                              | Active Insurance Policy by Company Report                         |         |   |               |                                        |

You can also access the same options by selecting Services and the OPA/Housemover option.

| MODOT                                             | Missouri Department of Transportation - OPA/Ho<br>(Environment: UAT) | busemover                          |
|---------------------------------------------------|----------------------------------------------------------------------|------------------------------------|
|                                                   | Site Map                                                             |                                    |
|                                                   | Services / OPA/Housemover                                            |                                    |
| HIGHWAY PATROL                                    |                                                                      |                                    |
| Open Business Period:<br>05/12/2025 To 05/12/2025 | Insurance                                                            | Reports                            |
| 🍘 User Dashboard                                  | Add Insurance                                                        | Active Insurance Policy by Company |
| රදී Services ~                                    | Inquiry                                                              |                                    |
| Enterprise                                        |                                                                      |                                    |
| OPA/Housemover                                    |                                                                      |                                    |

To add a policy, click Add Insurance and enter the carrier's Customer ID or USDOT number, then click Proceed.

| Missouri Department of Transportat | ion - OPA/Housemover | Menu Finder Q 📻 🖵 | MARISA KLING     MCS SUPERVISOR + |  |
|------------------------------------|----------------------|-------------------|-----------------------------------|--|
| Insurance                          |                      |                   | Add Insurance                     |  |
|                                    | ~\\\!~~              | ~ \ \ \ ! ~~      | ~\\\!~                            |  |
| Search By                          |                      |                   |                                   |  |
| MCE Customer ID                    | USDOT No.            |                   |                                   |  |
|                                    |                      |                   |                                   |  |
| an Alu                             | Proceed Refresh      | Quit              | ALLA                              |  |

After clicking Proceed the insurance form will pull up pre-filled with the carrier's legal name and address. The certification statement must be checked acknowledging the name and address of the carrier are correct. Complete the filing by entering the policy information.

| Missouri Department<br>(Environment: UAT) | of Transportation - OPA/Housemover                           | Menu Finder                | ۹ (۱ |              | - |
|-------------------------------------------|--------------------------------------------------------------|----------------------------|------|--------------|---|
| Insurance                                 |                                                              |                            |      | Add Insuranc | e |
|                                           |                                                              |                            | 1    |              |   |
| Customer Details                          |                                                              |                            |      |              |   |
| Legal Name                                | DBA Name                                                     | USDOT                      |      |              |   |
|                                           |                                                              |                            |      |              |   |
| Street                                    | Zip Code                                                     | Jur                        |      | City         |   |
|                                           | 65550                                                        | MO - MISSOURI              | ~    | NEWBURG      |   |
| Country                                   |                                                              |                            |      |              |   |
| US                                        |                                                              |                            |      |              |   |
| * This is to certify that this            | policy of insurance is being filed to the insured in the nar | ne and addess shown above. |      |              |   |

| Form Type 😮                     | *Coverage Type                                     | *Policy Number            | *Insurance Policy Type                         |
|---------------------------------|----------------------------------------------------|---------------------------|------------------------------------------------|
| E - FORM E 🗸                    | BP - Bodily injury and property damaş $\checkmark$ | MJK1234                   | <ul> <li>Primary</li> <li>Secondary</li> </ul> |
| Effective Date                  | *Received Date                                     | *Coverage Liability Limit | *Policy Holder Name                            |
| 10/31/2021                      | 10/31/2021                                         | 1,000,000                 |                                                |
| Insurance Company               |                                                    |                           |                                                |
| 10190 - SOUTHERN-OWNERS INSURAL |                                                    |                           |                                                |
|                                 |                                                    |                           |                                                |
| Insurance Agent Details         |                                                    |                           |                                                |
| rimary Contact Name             | Primary Phone                                      | Fax                       | Email                                          |
| JANE INSURANCE                  |                                                    |                           | JANE.INSURANCE@INSURANCE.COM                   |
|                                 |                                                    |                           |                                                |
| Documents                       |                                                    |                           |                                                |
| nsurance Documents              |                                                    |                           |                                                |
| C - COLLECTED 🗸                 |                                                    |                           |                                                |
| $\smile$                        | $\smile$                                           | $\smile$                  | $\smile$                                       |
| + Comments                      |                                                    |                           |                                                |
|                                 |                                                    |                           |                                                |
|                                 |                                                    |                           |                                                |
|                                 |                                                    |                           |                                                |
|                                 | Proceed                                            | sh Quit 📀                 |                                                |

## Once the information is entered, click Proceed.

| Insurance                                                    |                                                         |                                    | Add Insurance                        |
|--------------------------------------------------------------|---------------------------------------------------------|------------------------------------|--------------------------------------|
| ~\\\'~~                                                      | ~\\\'~~                                                 | ~\\\'~~                            | ~\\\!                                |
| Customer Details                                             |                                                         |                                    |                                      |
| MCE Customer ID                                              | Legal Name                                              | DBA Name                           | USDOT No.                            |
| Street                                                       | Zip Code 65550                                          | Jur MO - MISSOURI                  | City NEWBURG                         |
| Country US                                                   |                                                         |                                    |                                      |
| This is to certify that this policy of insurance             | is being filed to the insured in the name and ad        | dess shown above. Y                |                                      |
|                                                              |                                                         |                                    |                                      |
| Insurance Details                                            |                                                         |                                    |                                      |
| Form Type E - FORM E                                         | Coverage Type<br>BP - Bodily injury and property damage | Policy Number MJK1234              | Insurance Policy Type <b>PRIMARY</b> |
| Effective Date 10/31/2021                                    | Received Date 10/31/2021                                | Coverage Liability Limit 1,000,000 | Policy Holder Name                   |
| Company Name<br>10190 - SOUTHERN-OWNERS INSURANCE<br>COMPANY |                                                         |                                    |                                      |

| none | Fax     | ł       | mail<br>ANE.INSURANCE@INSURANCE.COM |
|------|---------|---------|-------------------------------------|
|      |         |         |                                     |
|      |         |         | TS)                                 |
|      | Proceed | Fax Fax | Fax E                               |

On the review screen verify the information you've entered and click Proceed. If you need to make changes, click the Back button and make your updates before moving forward.

| Missouri Department of Transportation - OPA/Housemover<br>(Environment: UAT) |   | Menu Finder | Q 🕞 🖵 🗈 🔘 MARISA KLING<br>MCS SUPERVISOR 🚽 |
|------------------------------------------------------------------------------|---|-------------|--------------------------------------------|
| GEN4427 : [I] Insurance have been inserted successfully.                     |   |             |                                            |
| Site Map                                                                     | 1 |             |                                            |
| Services / OPA/Housemover                                                    |   |             |                                            |

After submitting the policy, you should see a message indicating it was successfully filed.

You can also perform an inquiry to verify what policies are on file.

| MODOT                    | Missouri Department of Transportation - OPA/Hor<br>(Environment: UA T) | usemover                           | Menu Finder Q |  |
|--------------------------|------------------------------------------------------------------------|------------------------------------|---------------|--|
|                          | Site Map                                                               |                                    |               |  |
| HIGHWAY PATROL           | Services / OPA/Housemover                                              |                                    |               |  |
| Open Rusiness Period     |                                                                        |                                    |               |  |
| 05/12/2025 To 05/12/2025 | Insurance                                                              | Reports                            |               |  |
| 🕸 User Dashboard         | Add Insurance                                                          | Active Insurance Policy by Company |               |  |
| 🕫 Services 🗸 🗸           | Inquiry                                                                |                                    |               |  |
| Enterprise               |                                                                        |                                    |               |  |
| OPA/Housemover           |                                                                        |                                    |               |  |

From the menu options select Inquiry and enter the carrier's Customer ID or USDOT number. All policies on file for that carrier will appear with the most current on top.

| Insurance                   |                                                | <b>P</b>                       |                |                                                          | Inquiry                      |
|-----------------------------|------------------------------------------------|--------------------------------|----------------|----------------------------------------------------------|------------------------------|
| Search By                   | / (                                            |                                | / {            |                                                          |                              |
| MCE Customer ID             | USDOT No.                                      | Form Type                      |                | Coverage Type                                            |                              |
|                             |                                                |                                | ``             | ~                                                        | ~                            |
| Insurance Company           | Insurance Policy No.                           |                                |                |                                                          |                              |
| TJ AL                       | Pro                                            | ceed Refresh Quit              | 2              | NALU                                                     |                              |
| MCE<br>CUSTOMER<br>ID<br>ID | URANCE II COVERAGE II<br>LIABILITY<br>LICY NO. | EFFECTIVE IT CANCELLATION DATE | PRIMARY/EXCESS | ATED IT INSURANCE IT COMPANY                             | LEGAL <sup>Î</sup> Î<br>NAME |
| E - FORM E MJ               | (1234 1,000,000                                | 10/31/2021                     | PRIMARY KLIN   | IGM1 SOUTHERN-OWNERS<br>INSURANCE COMPANY                |                              |
| 👁 E - FORM E                | LAW                                            | 01/06/2006 09/26/2006          | PRIMARY OPAG   | PROGRESSIVE<br>CONVERT NORTHWESTERN<br>INSURANCE COMPANY |                              |

You have the ability to cancel insurance policies. Select Cancel Insurance from the menu options.

| MODOT                                             | E Missouri Department of Transportation - OPA/Housemover<br>(Environmeni: UAT) |                                    |   |  |  |  |
|---------------------------------------------------|--------------------------------------------------------------------------------|------------------------------------|---|--|--|--|
|                                                   | Site Map                                                                       |                                    |   |  |  |  |
| HIGHWAY PATROL                                    | Services / OPA/Housemover                                                      |                                    |   |  |  |  |
| Open Business Period:<br>05/12/2025 To 05/12/2025 | Insurance                                                                      | Reports                            |   |  |  |  |
| 🚳 User Dashboard                                  | Add Insurance<br>Cancel Insurance                                              | Active Insurance Policy by Company |   |  |  |  |
| 🕫 Services 🗸 🗸                                    | Inquiry                                                                        |                                    |   |  |  |  |
| Enterprise                                        |                                                                                | $\overline{\gamma}$                | 7 |  |  |  |

Enter the carrier's Customer ID or USDOT number.

| د المنافع المنافع و<br>منافع المنافع المنافع المنافع المنافع المنافع المنافع المنافع المنافع المنافع المنافع المنافع المنافع المنافع المنافع المنافع المنافع المنافع المنافع المنافع المنافع المنافع المنافع المنافع المن<br>منافع المنافع المنافع منافع م |              |                        | Menu Finder Q 📻 🖵 🕞 🔘 KLINGM1<br>INSURANCE AGENT - |                     |  |
|----------------------------------------------------------------------------------------------------|--------------|------------------------|----------------------------------------------------|---------------------|--|
| Insurance                                                                                                    |              |                        |                                                    | Cancel Insurance    |  |
|                                                                                                    | ~ \ \ \ ! ~~ |                        | ~~~~~~~~~~~~~~~~~~~~~~~~~~~~~~~~~~~~~~~            |                     |  |
| Search By                                                                                                    |              |                        |                                                    |                     |  |
| MCE Customer ID                                                                                                    | USDOT No.    | Legal Name             | Ir                                                 | nsurance Policy No. |  |
|                                                                                                    |              |                        |                                                    |                     |  |
| nDA                                                                                                    | nDAL         | Proceed Refresh Quit ? | nnall                                              |                     |  |

The carrier's policies will be displayed. Select the policy you wish to cancel. Please note that policies cannot be cancelled less than 10 days from the date you are processing the request.

| Missouri Department of Transportation -<br>(Environment: UAT)     | OPA/Housemover       |                                                                                              | Menu Finder                                          |                            |
|-------------------------------------------------------------------|----------------------|----------------------------------------------------------------------------------------------|------------------------------------------------------|----------------------------|
| Insurance                                                         |                      |                                                                                              |                                                      | Cancel Insurance           |
|                                                                   |                      |                                                                                              |                                                      |                            |
| Search By                                                         |                      |                                                                                              |                                                      |                            |
| MCE Customer ID                                                   | USDOT No.            | Legal Name                                                                                   | Insura                                               | ince Policy No.            |
|                                                                   |                      |                                                                                              |                                                      |                            |
|                                                                   |                      | Proceed Refresh Quit ?                                                                       |                                                      |                            |
| MCE CUSTOMER ID                                                   | JF LEGAL NAME J† FOR | RM TYPE                                                                                      | INSURANCE COMPANY                                    | INSURANCE POLICY NO.       |
| \$ •                                                              | E - F                | FORM E BP - Bodily injury and property damage                                                | ARTISAN AND TRUCKERS CASUALTY COMP                   | ANY                        |
| Showing 1 to 1 of 1 entries                                       |                      |                                                                                              |                                                      | First Previous 1 Next Last |
| MCE Customer ID<br>MCE CUSTOMER ID<br>Showing 1 to 1 of 1 entries | USDOT No.            | Proceed Refresh Quit 2 Proceed Refresh Quit 1 Proceed BP - Bodily injury and property damage | Insurance COMPANY ARTISAN AND TRUCKERS CASUALTY COMP | II INSURANCE POLICY NO.    |

Make sure to check the certification box, enter the Cancellation Date, enter your name, phone number, and email before clicking Proceed. On the next page verify the information you entered and click Proceed.

| *This is to certify that this policy of insural | nce is being filed to the insured in | n the name and addess shown above. |
|-------------------------------------------------|--------------------------------------|------------------------------------|
| *Cancellation Date 05/22/2025                   |                                      |                                    |
| Insurance Agent Details                         |                                      | -                                  |
| *Primary Contact Name                           | *Primary Phone                       |                                    |
| MARISA                                          | 866-831-6277                         |                                    |
| Delivery Method                                 |                                      |                                    |
| Electronic Delivery Type                        |                                      |                                    |
| E - EMAIL                                       | ✓ insurance@test.com                 |                                    |
|                                                 |                                      |                                    |

You will be redirected to the main menu options and receive a message the insurance policy has been cancelled successfully. You will also receive confirmation via email.

| 0 | LICGEN069 : [I] Insurance has been cancelled successfully. |
|---|------------------------------------------------------------|
|   |                                                            |

## Site Map

Services / OPA/Housemover

| Insurance                                    |   | Reports                            |  |
|----------------------------------------------|---|------------------------------------|--|
| Add Insurance<br>Cancel Insurance<br>Inquiry | 7 | Active Insurance Policy by Company |  |
| $\checkmark$                                 |   |                                    |  |